## Cosmo Cast(コスモキャスト) インストール方法及び操作方法

## 1 インストール方法

(1) コスモキャストアプリを検索

端末が Android の場合は Google Play から、iOS (iPhone、iPad) の場合は App Store から、「Cosmo Cast」又は「コスモキャスト」と 検索して、アプリ「Cosmo Cast」をインストールします。 以下の QR コードを読み取る方法でも、インストールできます。

Android の場合

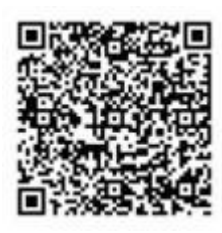

iOS (iPhone、iPad) の場合

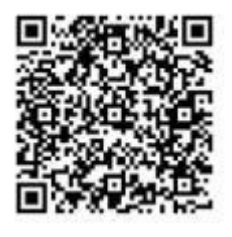

| ← cosmocast                              | Q コスモキャ                                                                                                    | スト 📀                                                                                                    |
|------------------------------------------|----------------------------------------------------------------------------------------------------|----------------------------------------------------------------------------------------------------|
| CosmoCast<br>circleone_cosmotalk<br>20 ± | Cosn<br>ライフ<br>****                                                                                                    | noCast<br>スタイル<br>** 14                                                                                                    |
|                                          | No. No. Constant State                                                                                                    | NA         DK-1         SAL 7         SAL 7         SAL                                                                                                    |
| 防災ソフトウェア                                 | 文書メッセージ                                                                                                    |                                                                                                    |
|                                          | レーマン (1000)<br>(1000)<br>(1 | 1996 - 1996 - 19 |

(2) アクセスの許可

インストールの途中で、アクセス許可を求める画面が出てくるので、 全て許可してください。

| Andr                                                                                                    | iOS(iPhone,                                                                                     | iPad)                                                                    |                                                      |
|----------------------------------------------------------------------------------------------------|-------------------------------------------------------------------------------------------------|--------------------------------------------------------------------------|------------------------------------------------------|
| CosmoCast<br>正しく動作させるには、このアプリ<br>ケーションをパッテリの保護化リス<br>トから除外する必要があります。<br>キャンセル                                                    | CosmoCast に端末内<br>の写真、メディア、フ<br>アイルへのアクセスを<br>許可しますか?     1/2 許可しない (許可)                        | 許可のリ<br>アプリを使用するには<br>ファイルへのアクセレ<br>す。「許可しない」を<br>が正常に動作しない              | <b>クエスト</b><br>ま、権限(<br>ス)の許可<br>・<br>選択する<br>い場合があ  |
|                                                                                                    |                                                                                                 | 0                                                                        | 0                                                    |
| アプリにバックグラウンドでの<br>常時実行を許可しますか?<br>Cosmocast にパックグラウンドで<br>の解剖実行を許可すると、電応消費<br>量が増加する場合があります。<br>この設定は、[股灯]-アプリと通知<br>から後で変更できます。 | <ul> <li>CosmoCast に音声の<br/>録音を許可しますか?</li> <li>2/2 許可しない (PP)</li> <li>※途中でバッテリの最適化</li> </ul> | <b>"CosmoCast"に<br/>ます。よろし</b><br>通知方法は、テキスト<br>ンパマジが利用できる<br>通知方法は"設定"? | <b>は通知を</b><br><b>,いです</b><br>、サウンI<br>可能性が<br>で設定でき |
| 許可しない  許可                                                                                                    | リストへ移動する機種もあ                                                                                    | 許可しない                                                                    | Q                                                    |
| 教司のリクエスト                                                                                                    | ります。その場合には、コ                                                                                    |                                                                          |                                                      |
| アプリを使用するには、権限(音声                                                                                                    | スモキャストに関しては最                                                                                    | "CosmoCast"か                                                             | マイク                                                  |
| 可が必要です。「許可しない」を選<br>択すると、アプリが正常に動作しな                                                                                             | 適化しないようにしてくだ                                                                                    | セスを求め<br>放送受信者のオーディ<br>ードすることはありま                                        | オデータ                                                 |
| い場合があります。                                                                                                    | さい。正常に動作できなく                                                                                    | 作させるために承認 (OK)が必                                                         |                                                      |
|                                                                                                    | なります。                                                                                           | 許可しない                                                                    | (                                                    |
|                                                                                                    |                                                                                                 |                                                                          |                                                      |

Pad)の場合

ですか?

許可

イクへのアク います データをアッ しが、アプリ K)が必要で

OK

(3)郵便番号を登録

<u>早島町内</u>の郵便番号を入力し、「検索」を押すと自動で住所が表示 されます。「登録」を押して完了です。

| Androidの場合              |                     |               | iOS(iPhone,iPad)の場合 |          |         | の場合             |             |                            |
|-------------------------|---------------------|---------------|---------------------|----------|---------|-----------------|-------------|----------------------------|
| <ul> <li>ログ・</li> </ul> | □ <u>□</u> ∞<br>イン  | <b>9</b> 8%ad | 52% 🔳 14:24         | atl doc  | omo 🗢   | 11:17           | 92% 🗩)      | 1.郵便番号入力                   |
| Со                      | osmo                | oCa           | st                  | Co       | osm     | <sup>рулу</sup> | ast         | 2.検索<br>3.登録               |
| 郵便番号<br>住所              | 郵便番号 <b>1</b><br>住所 |               | 2 <sup>枚索</sup>     | 郵便番<br>号 | 7010304 | 1               | <b>2</b> 検索 | 登録完了                       |
| 詳細住所                    | 任意記入                |               |                     | 住所       | 岡山県 都須  | 都早島町早島          |             |                            |
|                         | 3                   | 登録            |                     | 詳細住<br>所 | 任意記入    |                 |             |                            |
|                         |                     |               |                     |          | 3       | 登録              |             | CosmoCast                  |
|                         | Þ                   | 0             |                     |          |         |                 |             | インストール後には<br>このアイコンが表示されます |

## 2 操作方法

(1) 音声放送受信

音声放送を受信すると、

Android は放送と同時に Cosmo Cast の画面が起動します。

iOS(iPhone、iPad)は音声が流れると同時に通知のバナーが表示 され、バナーを開くと Cosmo Cast の画面が開きます。

「再生」ボタンで何度でも聞き直すことができます。

| COSMOCAST     今     音声放送受信     早島町役場-20200902135828:同山県/都     译都早島町                                        | util docomo 守 6:47 √ \$ 100% ■ +<br>Cancel 音声放送   |
|----------------------------------------------------------------------------------------------------|---------------------------------------------------|
| 回アロ         回別目前           音声放送受信時のバナー           274/μ           普方放送受信           2021202135428:回山県・極深趣早島町 | 通常放送<br>放送者 早島町役場<br>受信対象 岡山県/都窪郡早島町<br>状態 災害放送終了 |
| 上記のように表示される場合もあります<br>TeamViewer MAP 防災遠根 RistNAVITIME                                                     | 再生                                                |
| H Band                                                                                                    | マナーモード時には 放送が流れません                                |
| Cosmonalk<br>Cosmonalk<br>の数を表示                                                                            | た                                                 |
| N 🖉 🖸 🎵                                                                                                    |                                                   |

端末の設定環境に合わせて放送が配信されます。そのため、マナー モード設定時には音声は流れません。 (2) 音声の再生

受信した音声放送は後からでも聞き直すことができます。聞き直し ができる件数は直近のメッセージ10件となります。古いものから順 に消えていきます。

ホーム画面から「音声放送」を選び、聞きたい日時の放送を選択す ると録音された音声が流れます。

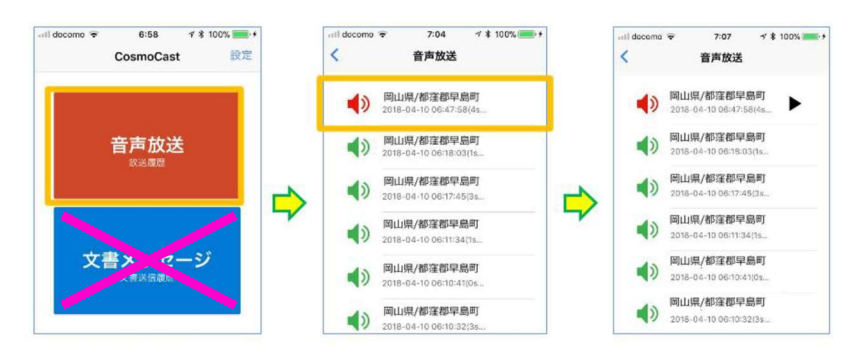

※文書メッセージは利用できません。

(3) 履歴の削除

履歴を個別に削除するには、履歴の一覧で削除した いものの上で右から左にスライドさせると削除ボタ ンが現れます。削除を押せば消えます。

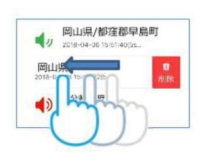

全履歴を一括で削除する場合には、ホーム画面右 上の設定から「音声履歴全削除」を選択します。

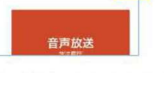

以 上